## Решение проблем подключения мобильного устройства к промежуточному серверу

Последние изменения: 2024-03-26

Если вы подключаетесь к базе Mobile SMARTS, работающей в локальной сети, локализация и решение проблем подключения к серверу описаны в статье «Решение проблем подключения мобильного устройства к серверу Mobile SMARTS».

Если вы работаете с приложением Mobile SMARTS, которое подключено к базе Mobile SMARTS с настроенным обменом через Интернет, то при возникновении проблем с подключением на экране мобильного устройства будет появляться надпись «Нет связи» и кнопка «Диагностика связи», с помощью которой можно локализовать и затем устранить проблему.

| ≡                                    | <b>Магазин 15</b><br><sup>Нет связи</sup> |
|--------------------------------------|-------------------------------------------|
| Поступление                          |                                           |
| Инвентаризация                       |                                           |
| Переоценка                           |                                           |
| Списание                             |                                           |
| Возврат                              |                                           |
| Подбор заказа                        |                                           |
| Перемещение                          |                                           |
| Продажа                              |                                           |
| Сбор штрихкодов<br>Диагностика связи |                                           |

После нажатия на кнопку «Диагностика связи» на экране ТСД появятся результаты проверки всех основных параметров, необходимых для подключения к серверам Mobile SMARTS, а также сообщение об ошибке, из-за которой невозможна корректная работа приложения.

Проверка подключения к WiFi Ошибка

Отсутствует подключение к Wi-Fi сети или к мобильному интернету. Проверьте сетевые соединения на мобильном устройстве. Подробнее

Повторить

Текст всех возможных ошибок, а также пути их решения приведены в таблице ниже.

Сообщение об ошибке

Причина ошибки

Как исправить ошибку

«Отсутствует подключение к Wi-Fi сети или к мобильному интернету. Проверьте сетевые соединения на мобильном устройстве»

Отсутствие доступных интернет-сетей или на ТСД отключен их поиск. Проблемы с DNS промежуточного сервера

Подключить ТСД к любой доступной сети (Wi-Fi или мобильный интернет) или войти в зону действия Wi-Fi. Обратиться к администратору сети для проверки возможных проблем и сетевых настроек.

«Сервер Обмена через Интернет (https://clgt.cleverence.ru) недоступен в сети и не пингуется. Проверьте сетевую доступность сервера»

Пинг заблокирован со стороны сервера, либо связь с сервером отсутствует или очень плохая

Обратиться к администратору сети для проверки возможных проблем и сетевых настроек

«Администратор еще не разрешил доступ этому устройству к сервису Обмена через Интернет»

Администратор не подтвердил запрос на доступ, который был отправлен на электронную почту

Обратится к администратору для подтверждения запроса или подождать, пока он это сделает

«Администратор запретил доступ данному устройству к сервису Обмена через Интернет. Необходима повторная регистрация»

Администратор отказал в доступе текущему мобильному устройству

Сформировать новый запрос на подключение к базе и обратиться к администратору для предоставления доступа

«Локальные конфигурационные файлы подключения к сервису Обмена через Интернет были повреждены. Необходима повторная регистрация»

По каким-то причинам был изменен файл CloudLiteBaseInfo.json

Заново пройти мастер настройки базы с обменом через Интернет, если не поможет — обратиться в техподдержку «Клеверенса»

«Файлы конфигурации базы отсутствуют на сервисе Обмена через Интернет, пожалуйста, обратитесь к администратору»

На промежуточный сервер Mobile SMARTS не были выгружены файлы конфигурации (например Environment)

Пересохранить конфигурацию с каким-либо изменением, если не поможет— обратиться в техподдержку «Клеверенса»

## Не нашли что искали?

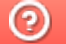

Задать вопрос в техническую поддержку